## Windows10 April 2018 Update のアップデートを一時的に停止するには

- Microsoft ダウンロード センターから以下のトラブルシューティングツールを ダウンロードします。
  - ▲ 「更新プログラムの表示または非表示」トラブルシューティング ツール パッケージ http://download.microsoft.com/download/f/2/2/f22d5fdb-59cd-4275-8c95-1be17bf70b21/wushowhide.diagcab
- ダウンロードしたファイル (wushowhide.diagcab)を実行します。
   「次へ」をクリックします。

|   |                                                                                    |       | ×     |
|---|------------------------------------------------------------------------------------|-------|-------|
| ÷ | The show or hide updates                                                           |       |       |
|   | コンピューターの問題の防止とトラブルシューティング                                                          |       |       |
|   | Show or hide updates<br>Select the updates that Windows will install automatically |       |       |
|   |                                                                                    |       |       |
|   |                                                                                    |       |       |
|   |                                                                                    |       |       |
|   | 詳細設定                                                                               |       |       |
|   | 発行元: Microsoft Corporation<br>プライバシーに関する声明                                         |       |       |
|   |                                                                                    |       |       |
|   |                                                                                    | 次へ(N) | キャンセル |

3. 「Hide updates」をクリックします。

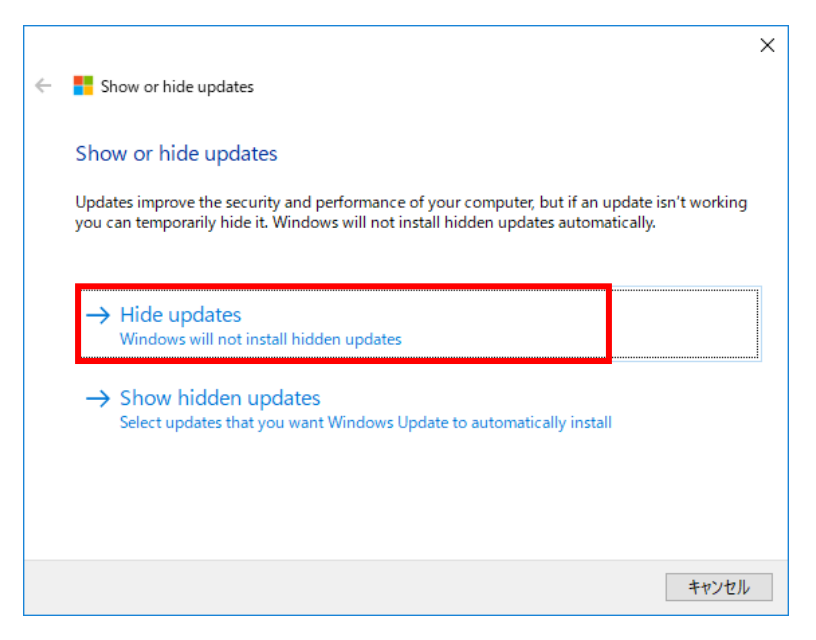

4. 「Windows 10、バージョン 1803 の機能更新プログラム」にチェックを入れて「次へ」をクリックします。

|              |                                                                                                    | ×   |  |
|--------------|----------------------------------------------------------------------------------------------------|-----|--|
| $\leftarrow$ | The show or hide updates                                                                                                    |     |  |
|              | Hide updates<br>Updates are available. Select the updates that aren't working, Windows will not install hidden<br>updates. Run this troubleshooter again to show hidden updates so they install automatically.                                                                                                    |     |  |
|              | <ul> <li>✓ Windows 10、バージョン 1803 の機能更新プログラム</li> <li>□ Update for Windows 10 Version 1709 for x64-based Systems (KB4058043)</li> <li>□ 2018-05 x64 ペース システム用 Windows 10 Version 1709 セキュリティ更新プログラム (Ado</li> <li>□ 悪意のあるソフトウェアの削除ツール x64 - 2018 年 5 月 (KB890830)</li> <li>□ Windows Defender Antivirus の定義の更新 - KB2267602 (定義 1.269.385.0)</li> </ul> |     |  |
|              |                                                                                                    |     |  |
|              | 次へ(N) キャンセ)                                                                                                    | V I |  |

5. 「トラブルシューティングツールを終了する」をクリックして完了です。

|   |                                                  |               | ×     |
|---|--------------------------------------------------|---------------|-------|
| ÷ | How or hide updates                              |               |       |
|   |                                                  |               |       |
|   | トフノルシューティングが完了しました                               |               |       |
|   | トラブルシューティング ツールによってシステムが一部変更されました。トラブ<br>してください。 | ルシューティング前の作業を | 記う一度試 |
|   | 見つかった問題                                          |               |       |
|   | Windows 10、 バージョン 1803 の機能更新プログラム                | 解決済み          |       |
|   |                                                  |               |       |
|   |                                                  |               |       |
|   | → トラブルシューティング ツールを終了する                           |               |       |
|   | → このトラブルシューティング ツールのフィードバックをお                    | 寄せください        |       |
|   |                                                  |               |       |
|   | 計加賀報の次不                                          |               |       |
|   |                                                  |               |       |
|   |                                                  |               | 閉じる   |

## Windows10 April 2018 Update を再度表示させるには

 延期するときと同様にトラブルシューティングを実行し、 「Show hidden updates」をクリックします。

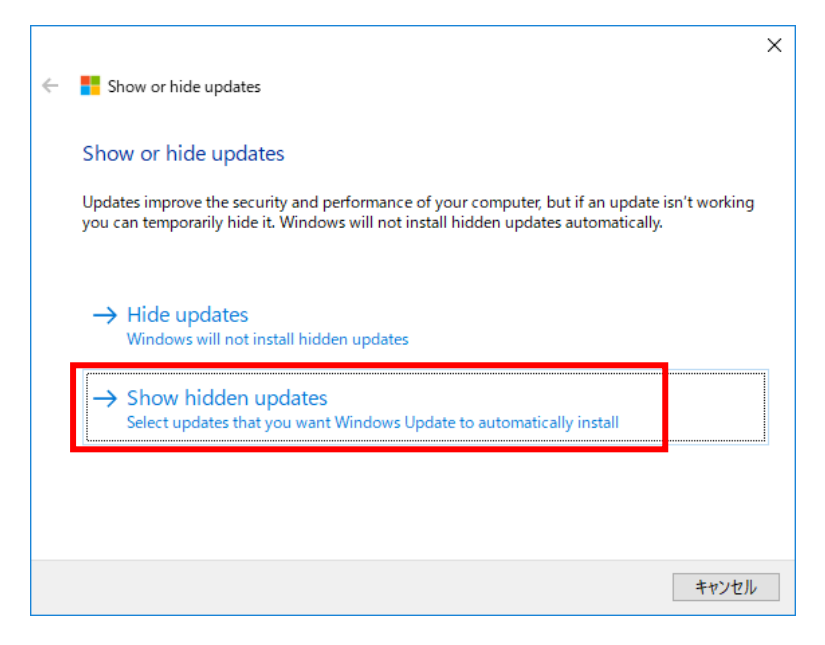

 現在非表示になっているアップデートが表示されるので、「Windows 10、バージョン 1803 の機能更新プログラム」にチェックを入れて「次へ」をクリックしてください。

|   | ×                                                                                                    |
|---|----------------------------------------------------------------------------------------------------|
| ÷ | Show or hide updates                                                                                             |
|   | Show hidden updates                                                                                              |
|   | Updates are hidden and will not be installed. Select the updates that you want Windows to install automatically. |
|   | ✓ Windows 10、バージョン 1803 の機能更新プログラム                                                                               |
|   |                                                                                                    |
|   |                                                                                                    |
|   |                                                                                                    |
|   |                                                                                                    |
|   | 次へ(N) キャンセル                                                                                                    |

3. 「トラブルシューティングツールを終了する」をクリックします。その後で、Windows Update を実行してインストールを行ってください。

|   |                                                                   | × |
|---|-------------------------------------------------------------------|---|
| ÷ | F Show or hide updates                                            |   |
|   | トラブリント ニ ハガポウ フレナレト                                               |   |
|   | トノノルシューティノツが元」しました                                                |   |
|   | トラブルシューティング ツールによってシステムが一部変更されました。トラブルシューティング前の作業をもう一度<br>してください。 | 式 |
|   | 見つかった問題                                                           |   |
|   | Windows 10、パージョン 1803 の機能更新プログラム 解決済み 📀                           |   |
|   |                                                                   |   |
|   |                                                                   |   |
|   | → トフノルシューティング ツールを終了する                                            |   |
|   | → このトラブルシューティング ツールのフィードバックをお寄せください                               |   |
|   | 詳細情報の表示                                                           |   |
|   | 閉じる                                                               |   |

新潟大学学術情報基盤機構 情報基盤センター